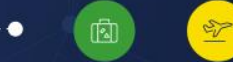

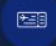

## Mapa do Turismo Tutorial de emissão de certificado

MINISTÉRIO DO TURISMO

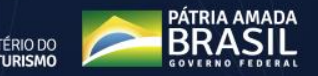

## 1 – Em seu computador, abra o link <u>www.mapa.turismo.gov.br</u>

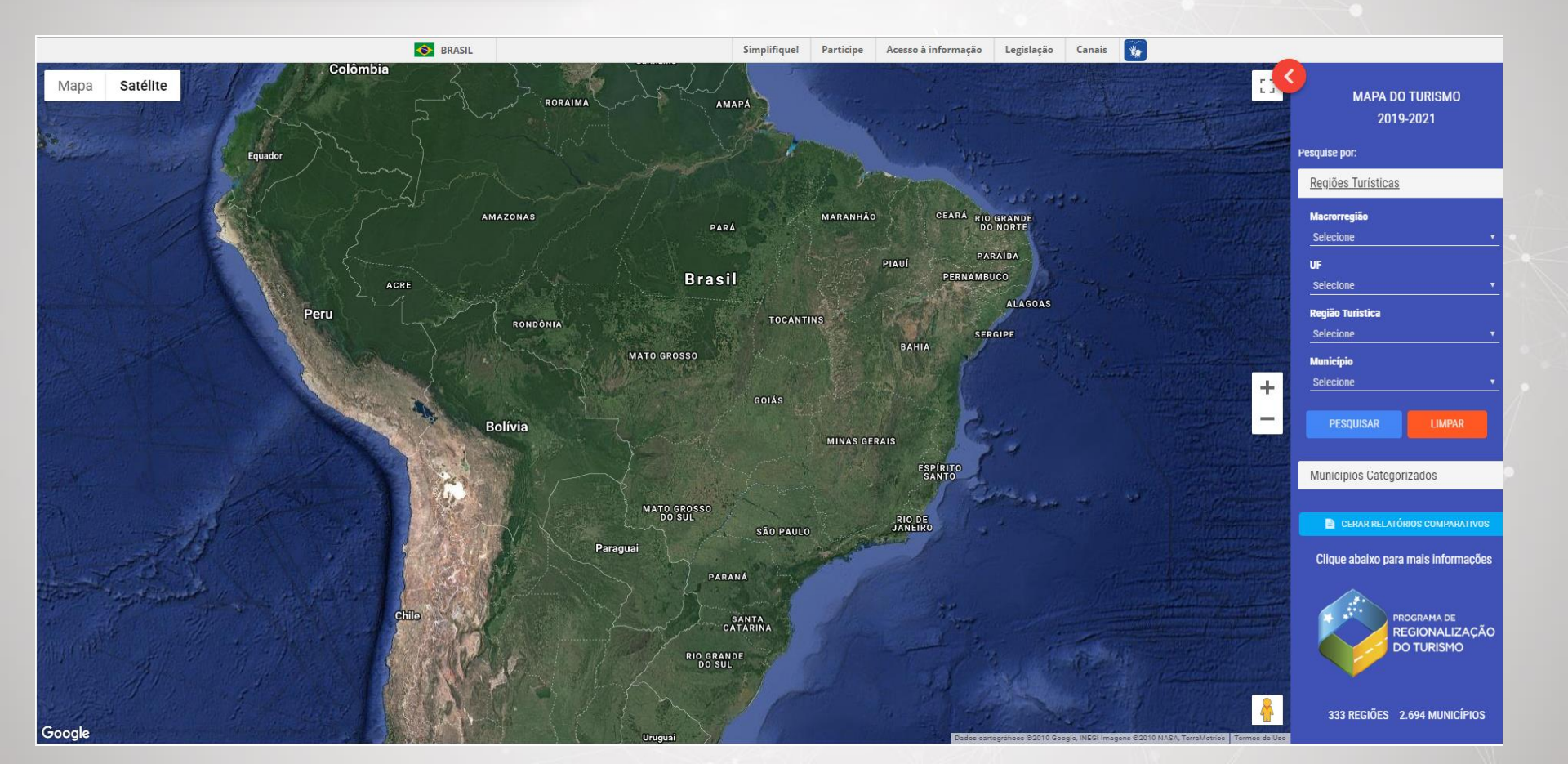

2 – Em "Regiões Turísticas", à direita da tela, selecione a Macrorregião, UF, Região Turística, Município e clique em "pesquisar".

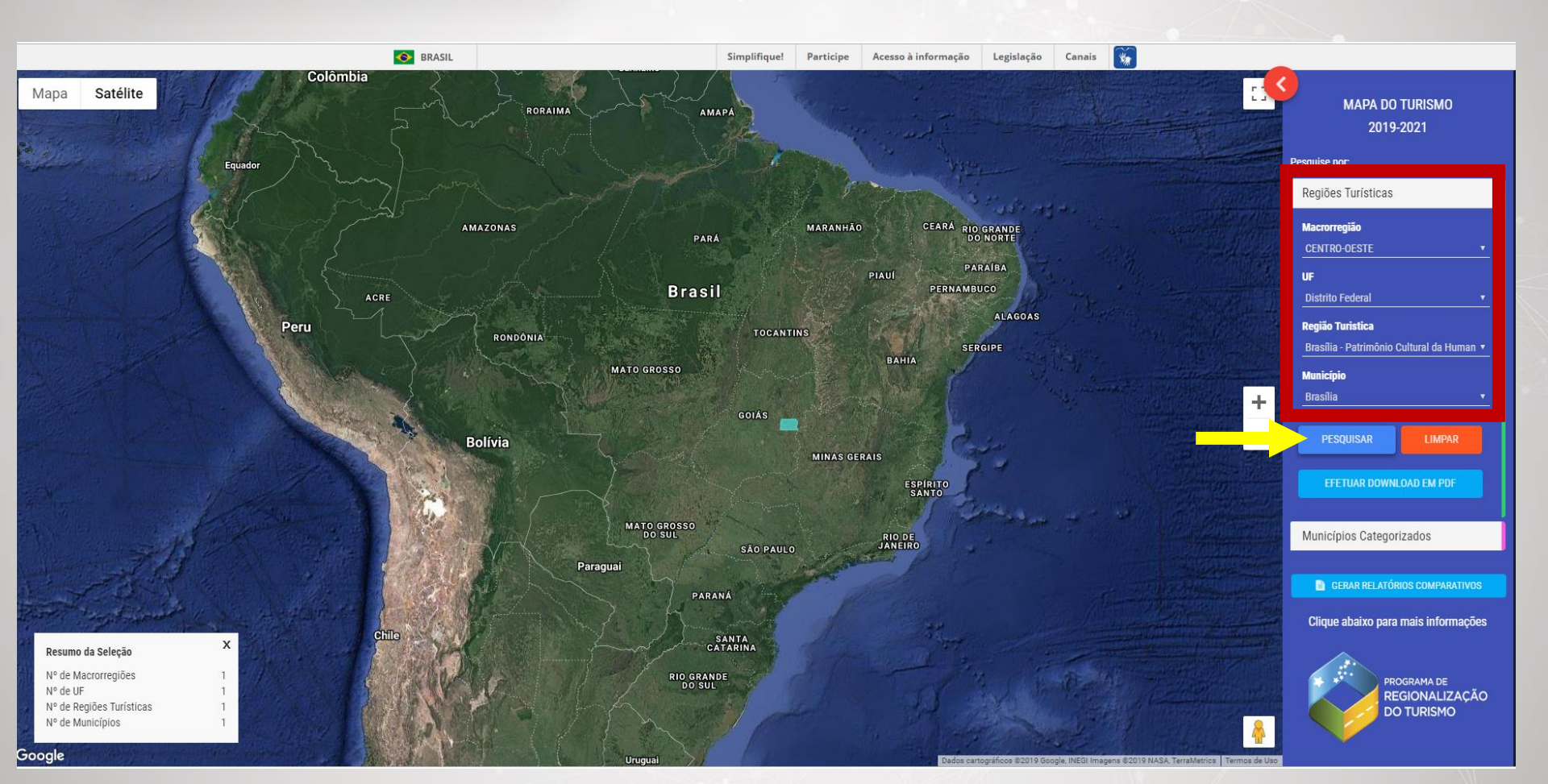

3 – Após apertar o botão "pesquisar", o município ficará em destaque, como no exemplo abaixo.

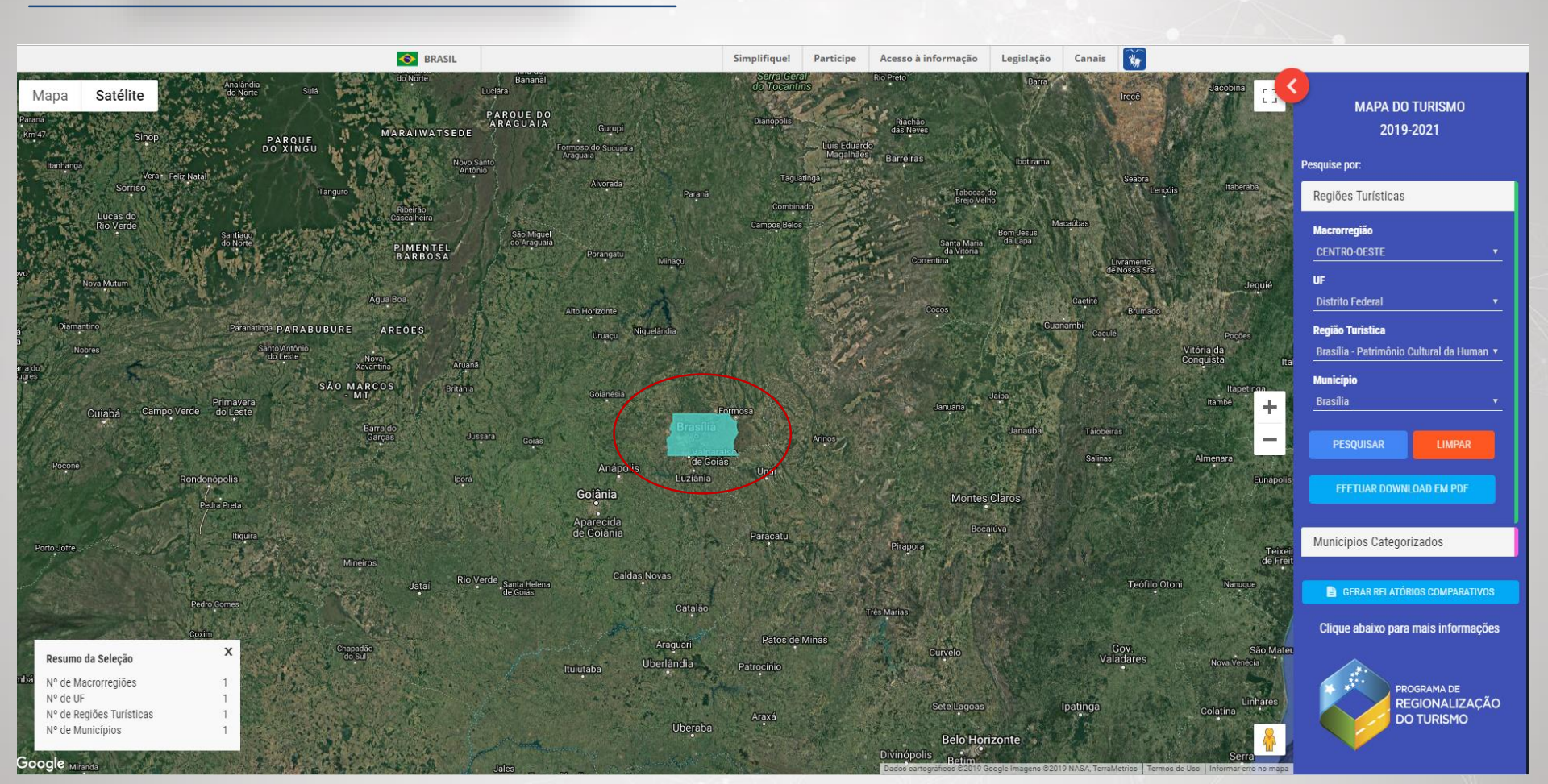

## 5 – Ao clicar no município destacado, aparecerão as opções para emissão dos certificados.

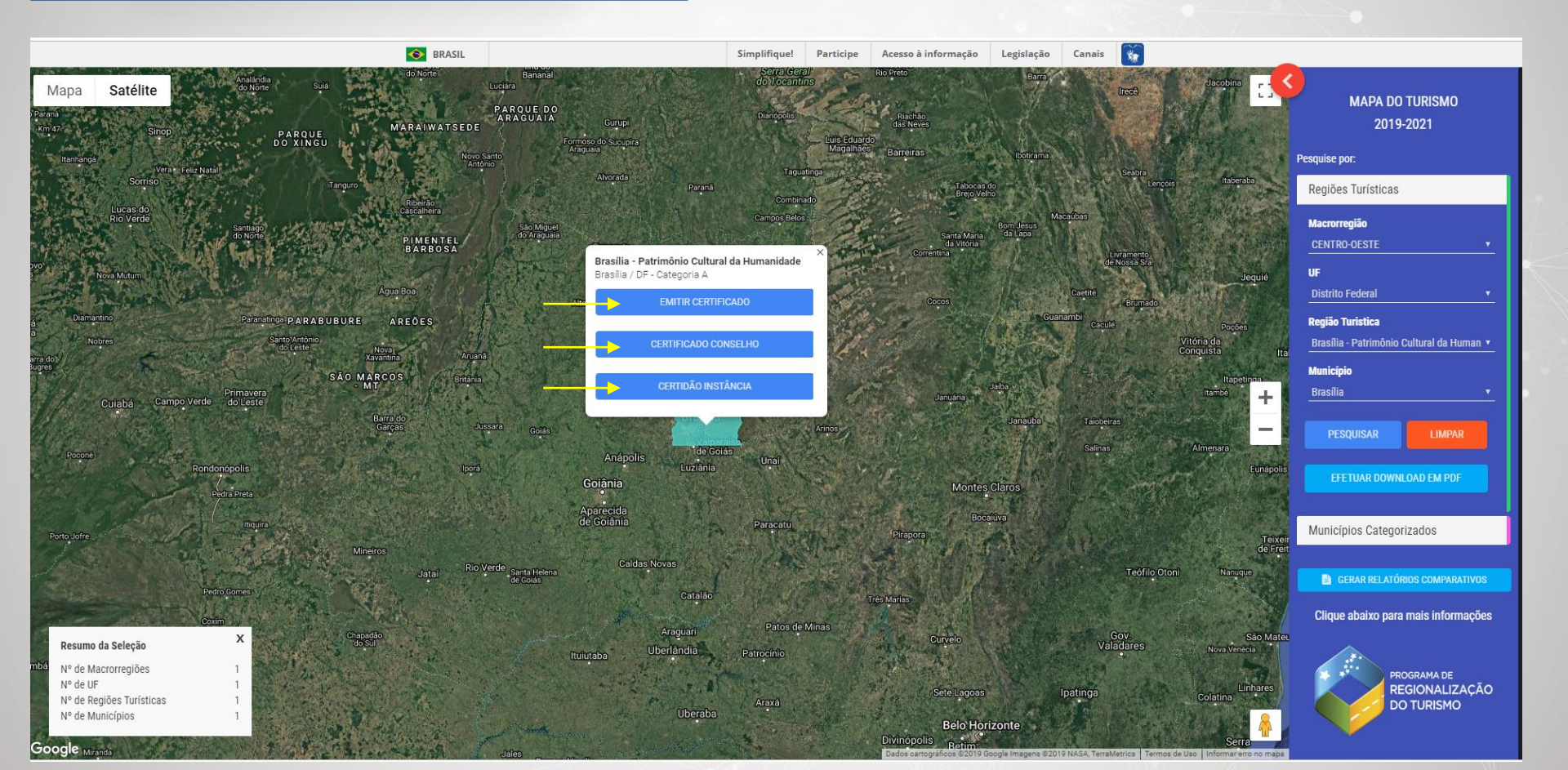

BRASIL \* Acesso à informação Legislação Canais Simplifique! Participe Guiana Francesa :: Satélite Mapa Suriname Colômbia MAPA DO TURISMO 2019-2021 RORAIM AMAPA Pesquise por: Equado Regiões Turísticas Macrorregião **CENTRO-OESTE** AMAZONAS MARANHÃO PARÁ UF Brasília - Patrimônio Cultural da Humanidade **Distrito Federal** Brasília / DF - Categoria A Região Turistica EMITIR CERTIFICADO ALAGOAS Brasília - Patrimônio Cultural da Humanii 🔻 Peru RONDÔNIA SERGIPE Município Brasília MATO GRO + -Bolívia EFETUAR DOWNLOAD EM PDF MINAS GERAIS ESPÍRITO Municípios Categorizados RIO DE GERAR RELATÓRIOS COMPARATIVOS Paragua Clique abaixo para mais informações SANTA PROGRAMA DE REGIONALIZAÇÃO DO TURISMO X Resumo da Seleção Nº de Macrorregiões Nº de UF Nº de Regiões Turísticas 333 REGIÕES 2.694 MUNICÍPIOS Nº de Municípios

## 6 – Ao Clicar na opção de certificado desejado, o sistema gerará um arquivo em download para impressão.